## (m) HPE服务器部件兼容性查询方法

物理服务器 夏茜 2024-05-09 发表

## 配置步骤

- 一、 已确定选件型号和服务器型号, 查询兼容性
  - 1、 访问QuickSpecs Online, 在左侧搜索栏输入要搜索的服务器型号, 以DL380 Gen11为例:

| QUICKSPECS                                                   |          |           |                                                                                                    |                                                                                                    |                                                                               |                                   |                |
|--------------------------------------------------------------|----------|-----------|----------------------------------------------------------------------------------------------------|----------------------------------------------------------------------------------------------------|-------------------------------------------------------------------------------|-----------------------------------|----------------|
| DOCOMENT TYPES / QUICKSPECS                                  |          |           |                                                                                                    |                                                                                                    | So                                                                            | rted by MODIFICATION DATE         | • 17           |
| DL390 Gen11                                                  | XQ       | 4 1 2 3 4 | 5 6 7 26 Þ                                                                                               |                                                                                                    |                                                                               | 10                                | 25 50 100      |
| Reset All Filters Buyers' Journey Awareness (D)              | <u> </u> |           | HPE ProLiant DL564<br>Product Bulletin, research<br>Learn more at the Official F<br>Type<br>QuickSpecs   | 0 Gen11<br>Howlett Packard Enterprise servers, storag<br>Hewlett Packard Enterprise Website.<br>Language<br>English (U.S.)  | e, networking, enterprise solutions and soft<br>File formats<br>Phys. (Par    | ware. Last Update<br>Apr 1, 2024  | α <sub>0</sub> |
| Nor-Specific (205) Primary Category Entry Point Product Type |          |           | HPE ProLiant DL32/<br>Product Bulletin, research I<br>Lesrn more at the Official k<br>Type<br>QuickSpecs | O Gen11<br>Hewlett Packard Enterprise Servers, storag<br>Hewlett Packard Enterprise Website.<br>Language<br>English (U.S.)  | e, networking, enterprise solutions and soft<br>File formats<br>Elim, Elic    | tware. Last Update<br>Apr 1, 2024 | α <sup>6</sup> |
| Product Sub-type Document Types                              | >        |           | HPE ProLiant DL38<br>Product Bulletin, research I<br>Learn more at the Official H<br>Type<br>QuickSpecs  | Oa Gen11<br>Hewkett Packard Enterprise servers, storag<br>Hewkett Packard Enterprise Website.<br>Longuage<br>English (U.S.) | e, networking, enterprise solutions and soft<br>File formate<br>Etym, Egr     | tware. Laet Update<br>Apr 1, 2024 | αç             |
| QuickSpecs Status<br>Date Range                              |          | I         | HPE ProLiant ML35<br>Product Bulletin, research I<br>Learn more at the Official P<br>Type<br>QuickSpecs  | 0 Gen11<br>Hewlett Packard Enterprise servers, storag<br>Hewlett Packard Enterprise Website.<br>Language<br>English (U.S.)  | e, networking, enterprise solutions and soft<br>File formate<br>Etym, Egr     | Nuaro. Laet Update<br>Apr 1, 2024 | α <sub>o</sub> |
|                                                              |          |           | HPE ProLiant DL38<br>Product Bulletin, research<br>Learn more at the Official F<br>Type<br>GuidkSpecs    | 0 Gen11<br>Hewlett Packard Interprise servers, storag<br>Hewlett Packard Interprise Website.                                | e, networking, enterprise solutions and soft<br>File formate<br>[File: [File: | ware. Last Update<br>Apr 1, 2024  | а <sup>6</sup> |

- 2、 打开后点击上方<sup>(1)</sup>, 输入选件号进行查询,以选件号P28586-B21为例进行查询,如果能搜 索到,代表是此型号服务器的标准选件,如果搜索不到则代表不是此服务器型号的选件。
  - 注:HPE服务器选件号一般是XXXXXX-B21的号码。

| HPE Hard Disk Drives                                                                |            |
|-------------------------------------------------------------------------------------|------------|
| HPE 2.4TB SAS 12G Mission Critical 10K SFF BC 3-year Warranty 512e Multi Vendor HDD | P28352-B21 |
| HPE 1.8TB SAS 12G Mission Critical 10K SFF BC 3-year Warranty 512e Multi Vendor HDD | P53562-B21 |
| HPE 1.2TB SAS 12G Mission Critical 10K SFF BC 3-year Warranty Multi Vendor HDD      | P28586-B21 |
| HPE 900GB SAS 12G Mission Critical 15K SFF BC 3-year Warranty Multi Vendor HDD      | P40432-B21 |
| HPE 600GB SAS 12G Mission Critical 15K SFF BC 3-year Warranty Multi Vendor HDD      | P53560-B21 |
| HPE 600GB SAS 12G Mission Critical 10K SFF BC 3-year Warranty Multi Vendor HDD      | P53561-B21 |
| HPE 300GB SAS 12G Mission Critical 15K SFF BC 3-year Warranty Multi Vendor HDD      | P28028-B21 |
| HPE 300GB SAS 12G Mission Critical 10K SFF BC 3-year Warranty Multi Vendor HDD      | P40430-B21 |
| Midline - 12G SAS - SFF Drives                                                      |            |
| HPE 2TB SAS 12G Business Critical 7.2K SFF BC 1-year Warranty 512e HDD              | P28505-B21 |
| HPE 1TB SAS 12G Business Critical 7.2K SFF BC 1-year Warranty HDD                   | P53563-B21 |
| Midline - 6G SATA - SFF Drives                                                      |            |
| HPE 1TB SATA 6G Business Critical 7.2K SEE BC 1-year Warranty HDD                   | P28610-B21 |

二、 查询特定选件兼容的服务器型号

1、 访问QuickSpecs Online, 在左侧搜索栏输入要搜索的选件号, 以P28586-B21为例:

| P28586-821                   | XQ | d 1 2 3 4                                                                                                    | Þ                                                                                                    |                                 |                            |                            | 10 25 50 |
|------------------------------|----|----------------------------------------------------------------------------------------------------|----------------------------------------------------------------------------------------------------|---------------------------------|----------------------------|----------------------------|----------|
| 🛠 Reset All Filters          |    | And And And And And And And And And And                                                                                                    | HPE ProLiant DL32                                                                                                    | 5 Gen11 Server Carrier Grade Su | pplement                   |                            | a40      |
| Buyers' Journey              |    | 100 Annual Inc.                                                                                                    | Product Bulletin, research<br>Learn more at the Official                                                                                                    | Last Update<br>Mity 6, 2024     |                            |                            |          |
| Intention To Purchase (2)    |    | ÷ .                                                                                                    | Type<br>QuickSpecs                                                                                                    | Language<br>English (U.S.)      | File formats<br>Film, Fer  |                            |          |
| Non-Specific (6)             |    |                                                                                                    | HPE ProLiant DL3                                                                                                    | 0 Gen11 - Carrier Grade Supplem | ent                        |                            | ŝ        |
| Primary Category Entry Point |    |                                                                                                    | Product Bulletin, research Hewlett Packard Enterprise servers, storage, networking, enterprise solutions and software.<br>Learn more at the Official Hewlett Packard Enterprise Website.                              |                                 |                            | Last Update<br>May 6, 2024 |          |
| Product Type                 |    | in the second second se | Type<br>QuickSpecs                                                                                                    | English (U.S.)                  | Pile formate<br>Flyn, Fly  |                            |          |
| Product Sub-type             |    | College and College                                                                                                    | HPE ProLiant DL380 Gen11 - Carrier Grade Supplement                                                                                                    |                                 |                            |                            | æ        |
|                              |    |                                                                                                    | Product Bulletin, research Hewlett Packard Enterprise servers, storage, networking, enterprise solutions and software.<br>Learn more at the Official Hewlett Packard Enterprise Website.                              |                                 |                            | Last Update<br>May 6, 2024 |          |
| Document Types               |    | in the second second se | Type<br>QuickSpecs                                                                                                    | Language<br>English (U.S.)      | File formats               |                            |          |
| Languages                    |    |                                                                                                    |                                                                                                    |                                 |                            |                            | 0        |
| QuickSpecs Status            |    | in the second                                                                                                    | HPE Alletra Storage Server 4120 Product Bulletin, research Hewlett Packard Enterprise servers, storage, networking, enterprise solutions and software. Lange means the Official Instanta Devlated Contempose Methods. |                                 |                            | Last Update                | a.,      |
| Date Range                   |    | -                                                                                                    | Type<br>QuickSpecs                                                                                                    | Language<br>English (U.S.)      | File formate<br>File: File | May 0, 2024                |          |

2、 右侧会列出所有包含P28586-B21信息的QUICKSPECS, 再分别打开搜索到的QUICKSPECS 进行确认,如果可以看到包含P28586-B21信息则代表此型号服务器可使用此选件。